## 1.2. <u>基本操作</u>

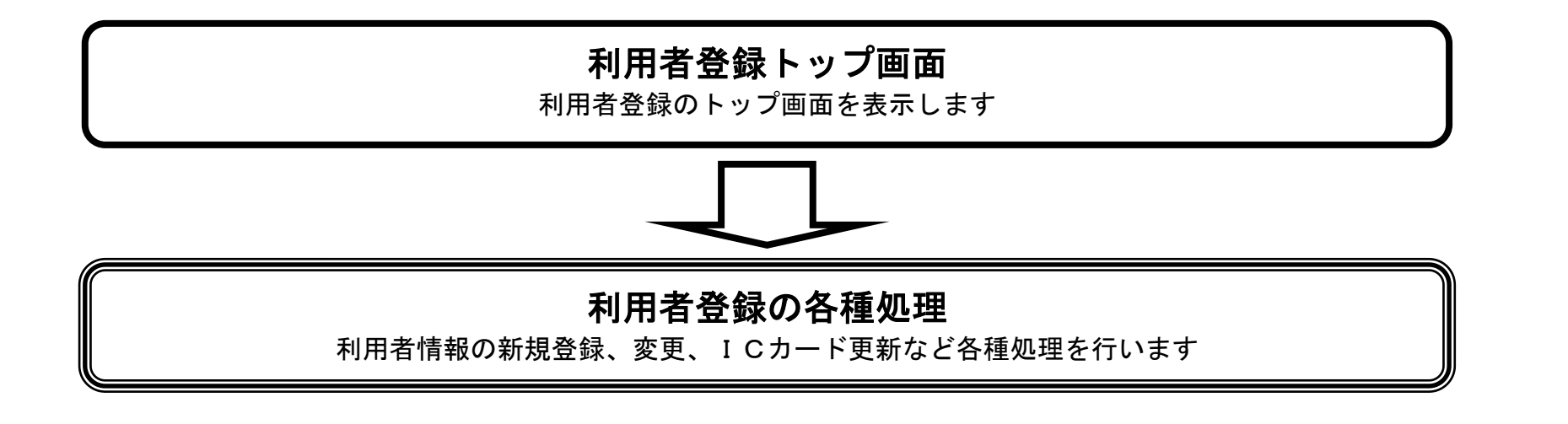

徳島県電子入札システム利用者登録操作マニュアル

1.2 - 1

1.2.1.<u>利用者登録のトップ画面を表示するには?</u>

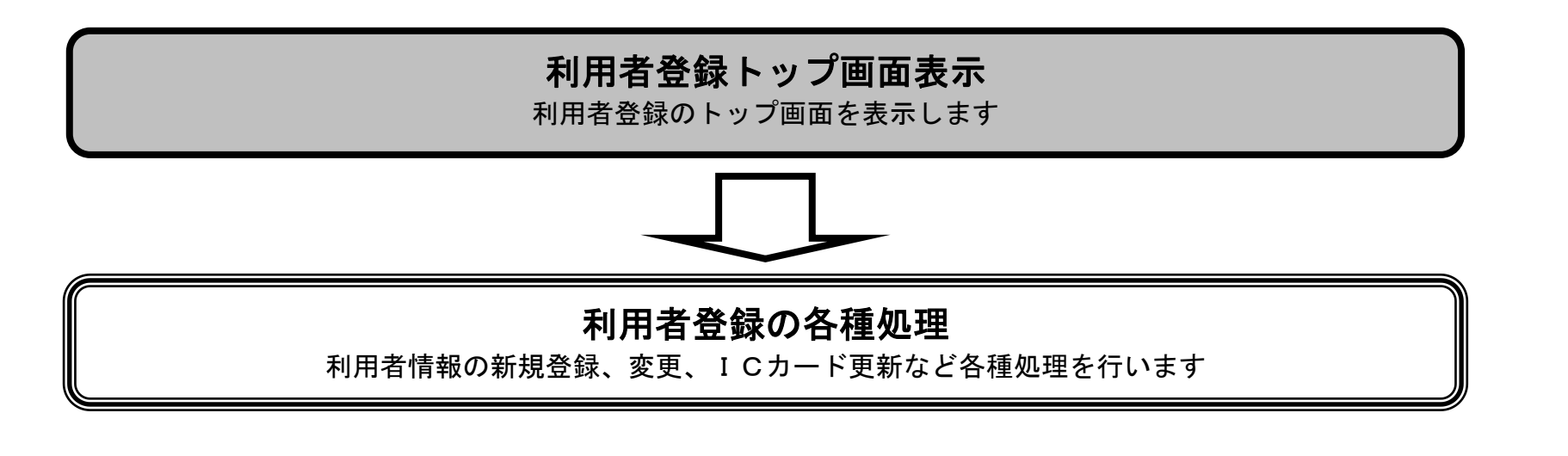

徳島県電子入札システム利用者登録操作マニュアル

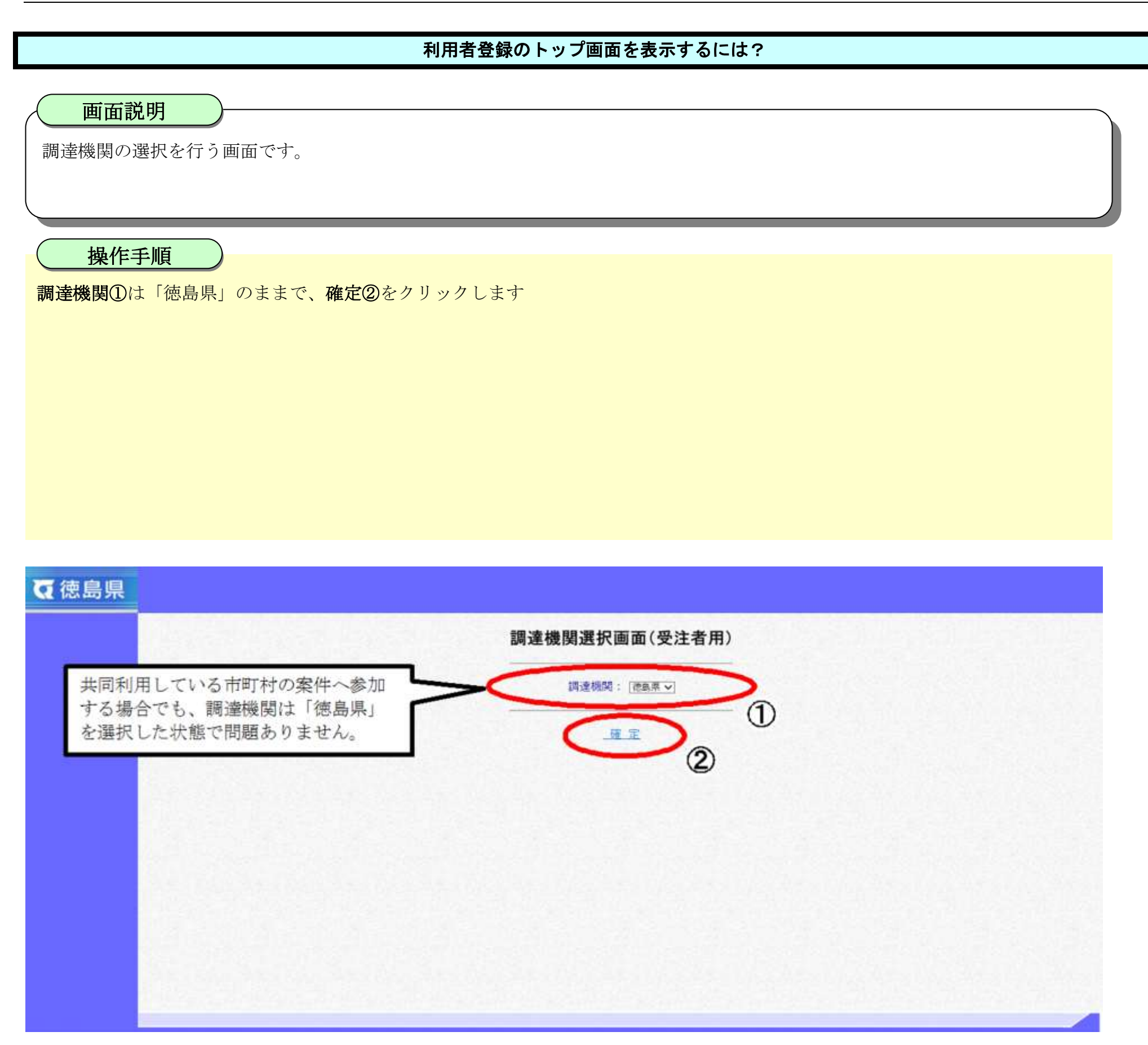

徳島県電子入札システム利用者登録操作マニュアル

## 利用者登録のトップ画面を表示するには?

画面説明

利用者登録もしくは電子入札システムの選択を行う画面です。

操作手順

利用者登録③をクリックします。

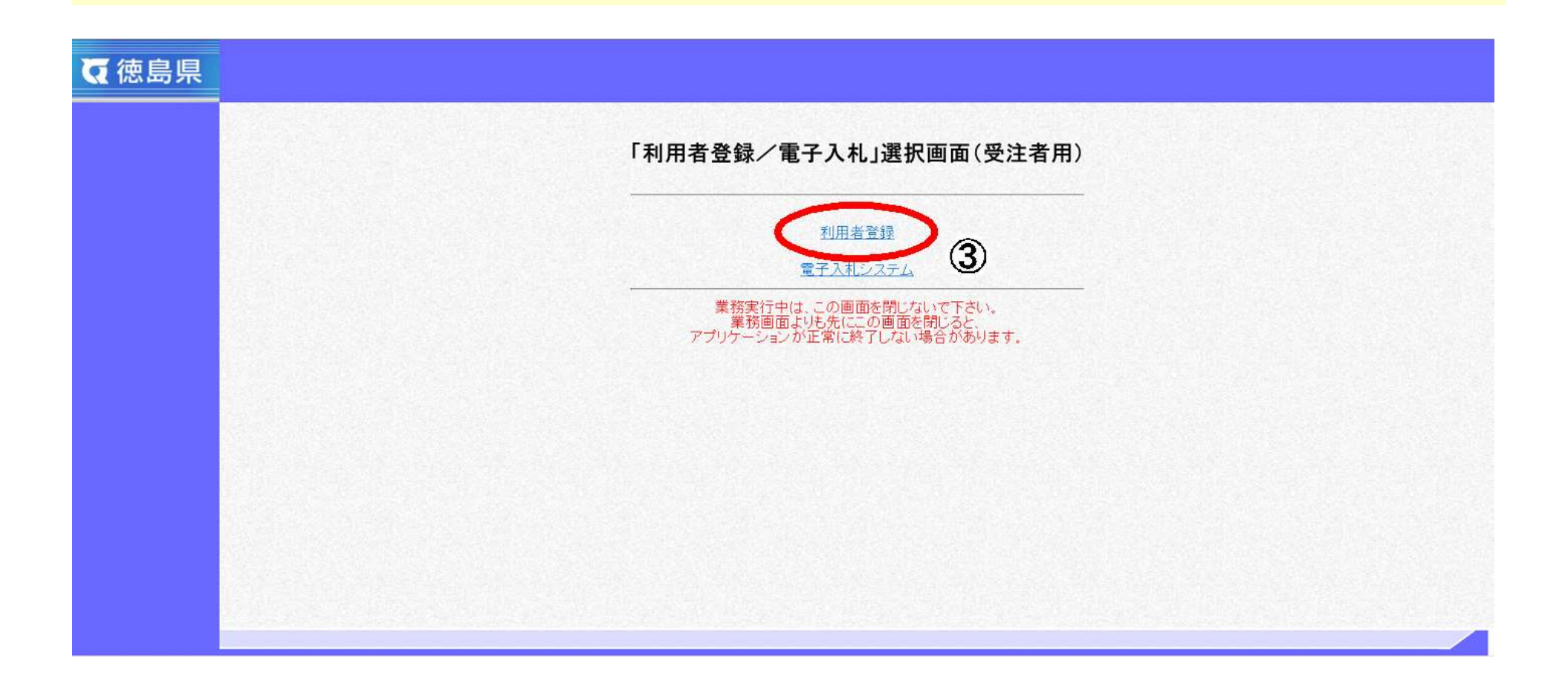

徳島県電子入札システム利用者登録操作マニュアル

| 利用者登録のトップ画面を表示するには?                                                                   |      |   |
|---------------------------------------------------------------------------------------|------|---|
| 画面説明                                                                                  |      |   |
| 時刻表示がされる画面です。                                                                         |      |   |
|                                                                                       |      |   |
| 時刻表示がされるまで 操作を行わないでください.                                                              |      |   |
| <u>注)時刻表示がされない場合は、再設定が必要な場合があります。</u><br>設定方法は、カードを取得された認証会社へお問合せ下さい。                 |      |   |
|                                                                                       |      |   |
|                                                                                       |      |   |
|                                                                                       |      | Ø |
| Q (忠 局県<br>AN M M M H H H H A N M M H H H H A N H M H H H H H H H H H H H H H H H H H |      |   |
| 以下の図のような表示になっている場合は、必要なファイルを読み込み<br>時刻が表示されるまで操作はしないでください。                            | 中です。 |   |
| ※お使いの環境により表示は異なります。                                                                   |      |   |
| CALS/EC 電子入札システム<br><sub>受注者クライアント</sub>                                              |      |   |
|                                                                                       |      |   |
|                                                                                       |      |   |
|                                                                                       |      |   |

徳島県電子入札システム利用者登録操作マニュアル

|                                                 | 利用者登録のトップ画面を表示するには? |   |  |  |
|-------------------------------------------------|---------------------|---|--|--|
| <b>画面説明</b><br>利用者登録のトップ画面を表示します。               |                     |   |  |  |
| <b>操作手順</b><br>「2.1.利用者登録」を参照してください。            |                     |   |  |  |
|                                                 |                     |   |  |  |
|                                                 | (ALSEC TEL #/237)   | Ø |  |  |
|                                                 | CADIEC REFARMATIA   | 0 |  |  |
|                                                 |                     |   |  |  |
|                                                 |                     |   |  |  |
|                                                 |                     |   |  |  |
|                                                 |                     |   |  |  |
| CALS/EC 電子入札システム<br><sub>受注者クライアント</sub>        |                     |   |  |  |
| <i>CALS/EC 電子入札システム</i><br><sub>受注者クライアント</sub> |                     |   |  |  |
| <i>CALS/EC 電子入札システム</i><br><sup>実注者クライアント</sup> |                     |   |  |  |
| CALS/EC 電子入札システム<br><sub>安注着クライアント</sub>        |                     |   |  |  |

徳島県電子入札システム利用者登録操作マニュアル